# ADMISIÓN DE ALUMNADO

Segundo Ciclo de E. Infantil, Primaria, Secundaria Obligatoria y Bachillerato

### Curso 2025/26

#### Solicitud del 20 de febrero al 6 de marzo

A través de EducamosCLM educamosclm.castillalamancha.es

#### Información del proceso

En los centros educativos En el Portal de Educación www.educa.jccm.es

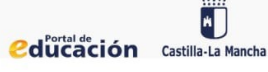

#### **Reuniones informativas**

<u>Peñamiel:</u> miércoles 19 de febrero a las 18:00 horas. <u>San Juan Evangelista:</u> 20 de febrero a las 19:00 horas

## ADMISIÓN DE ALUMNADO

Segundo Ciclo de E. Infantil, Primaria, Secundaria Obligatoria y Bachillerato

### CALENDARIO

|   |    | - 3 | FE | BRE | RC | )  |    |  |
|---|----|-----|----|-----|----|----|----|--|
| ļ | Ľ. | M   | м  | J.  | v  | s  | D  |  |
|   |    |     |    |     |    | 01 | 02 |  |
|   | 03 | 04  | 05 | 06  | 07 | 08 | 09 |  |
|   | 10 | 11  | 12 | 13  | 14 | 15 | 16 |  |
|   | 17 | 18  | 19 | 20  | 21 | 22 | 23 |  |
|   | 24 | 25  | 26 | 27  | 28 |    |    |  |

 20 al 6 de marzo -Presentación de solicitudes

|    | MAYO |    |    |    |    |    |  |  |  |
|----|------|----|----|----|----|----|--|--|--|
| 11 | м    | м  | 1  | V  | s  | D  |  |  |  |
|    |      |    | 01 | 02 | 03 | 04 |  |  |  |
| 05 | 06   | 07 | 08 | 09 | 10 | Π  |  |  |  |
| 12 | 13   | 14 | 15 | 16 | 17 | 18 |  |  |  |
| 19 | 20   | 21 | 22 | 23 | 24 | 25 |  |  |  |
| 26 | 27   | 28 | 29 | 30 | 31 |    |  |  |  |

 29 - Publicación del Bareno definitivo y asignación provisional

 30 al 2 de junio- Reclamaciones a la asignación provisional

| SEPTIEMBRE |    |    |    |    |    |    |  |  |
|------------|----|----|----|----|----|----|--|--|
|            | м  | м  |    | ٧  | 5  | D  |  |  |
| 01         | 02 | 03 | 04 | 05 | 06 | 07 |  |  |
| 08         | 09 | 10 | 11 | 12 | 13 | 14 |  |  |
| 15         | 16 | 17 | 18 | 19 | 20 | 21 |  |  |
| 22         | 23 | 24 | 25 | 26 | 27 | 28 |  |  |
| 29         | 30 |    |    |    |    |    |  |  |

 5 - Primera adjudicación plaza entraordinaria (solicitudes del 4 de julio al 25 de agosto)

|    | MARZO |    |    |    |    |    |  |  |  |
|----|-------|----|----|----|----|----|--|--|--|
|    |       |    |    |    |    |    |  |  |  |
|    |       |    |    |    | 01 | 02 |  |  |  |
| 03 | 04    | 05 | 06 | 07 | 08 | 09 |  |  |  |
| 10 | 11    | 12 | 13 | 14 | 15 | 16 |  |  |  |
| 17 | 18    | 19 | 20 | 21 | 22 | 23 |  |  |  |
| 24 | 25    | 26 | 27 | 28 | 29 | 30 |  |  |  |
| 31 |       |    |    |    |    |    |  |  |  |

 Hasta el 6 de marzo -Presentación de solicitudes.

| JUNIO |        |      |       |       |      |    |  |
|-------|--------|------|-------|-------|------|----|--|
|       |        |      |       |       |      |    |  |
|       |        |      |       |       |      | 01 |  |
| 02    | 03     | 04   | 05    | 06    | 07   | 08 |  |
| 09    | 10     | 11   | 12    | 13    | 14   | 15 |  |
| 16    | 17     | 18   | 19    | 20    | 21   | 22 |  |
| 23    | 24     | 25   | 26    | 27    | 28   | 29 |  |
| 30    |        |      |       |       |      |    |  |
| Heath | a el 2 | - Re | clone | cion. | a al |    |  |

asignación provisional

- 3 al 12 Renuncia a la admisión
- 30 Asignación definitiva

| ABRIL |    |    |    |    |    |    |  |  |
|-------|----|----|----|----|----|----|--|--|
|       | м  | м  |    | ٧  |    | D  |  |  |
|       | 01 | 02 | 03 | 04 | 05 | 06 |  |  |
| 07    | 08 | 09 | 10 | 11 | 12 | 13 |  |  |
| 14    | 15 | 16 | 17 | 18 | 19 | 20 |  |  |
| 21    | 22 | 23 | 24 | 25 | 26 | 27 |  |  |
| 28    | 29 | 30 |    |    |    |    |  |  |

24 - Publicación del Baremo provisional

• 25 al 29 - Reclamación al Baremo provisional

28 - Sorteo de desempote

| JULIO |    |    |    |    |    |    |  |  |  |
|-------|----|----|----|----|----|----|--|--|--|
|       |    |    |    |    |    |    |  |  |  |
|       | 01 | 02 | 03 | 04 | 05 | 06 |  |  |  |
| 07    | 08 | 09 | 10 | 11 | 12 | 13 |  |  |  |
| 14    | 15 | 16 | 17 | 18 | 19 | 20 |  |  |  |
| 21    | 22 | 23 | 24 | 25 | 26 | 27 |  |  |  |
| 28    | 29 | 30 | 31 |    |    |    |  |  |  |

I al 3 - Matricula de enseñanzas obligatorias.

2 al 4 - Matricula de bachillerato

4 - Inicia el plazo extraordinario

7 al 9 - Solicitud de vacantes resultantes

18 - Adjudicación de vacantes resultantes.

 21 al 23 - Matricula de vacantes resultantes sólo por Educamos/CLM

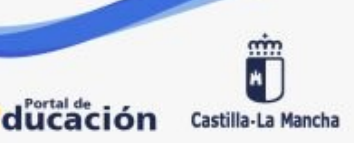

## ADMISIÓN DE ALUMNADO

Segundo Ciclo de E. Infantil, Primaria, Secundaria Obligatoria y Bachillerato

### BAREMO

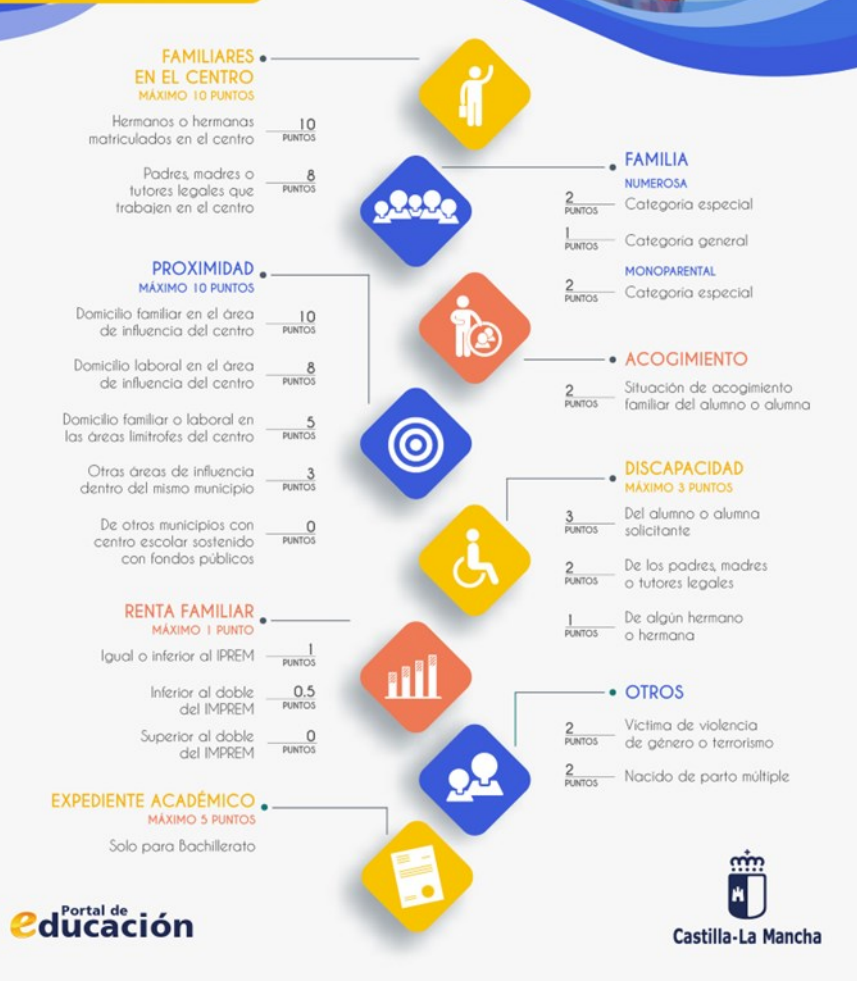

## ¿Cómo y dónde realizar la solicitud?

**1º.** Solicitar las claves identificándose en cualquier centro educativo. (si ya las tengo no las debo solicitar otra vez).

2º. Entrar en la plataforma: https://educamosclm.castillalamancha.es/

**3º.** En la parte superior derecha pincho: **Iniciar Sesión** 

En la siguiente pantalla, introducimos el **USUARIO y CONTRASEÑA** que nos han entregado en el centro educativo.

Iniciar Sesión

Acceder >

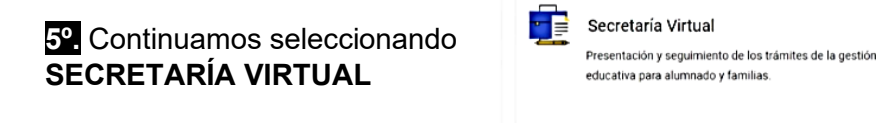

6º. En la siguiente pantalla selecciono el perfil de CIUDADANO.

7º. En el siguiente paso selecciono el trámite, en este caso ADMISIÓN
DE ENSEÑANZA DE 2º CICLO INFANTIL, PRIMARIA...

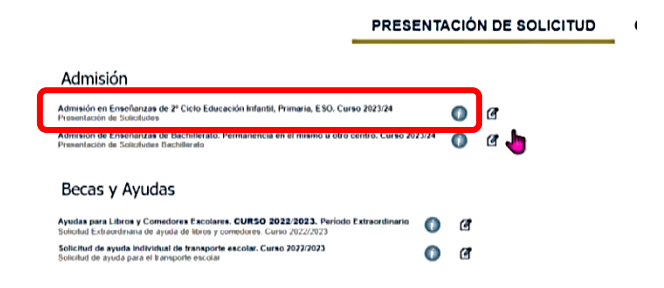